## 中國醫藥大學 108 年準大一新生暑期預修課程選課說明及注意事項

◎ 選課說明

一、課程系統查詢:查看瀏覽每門教學內容及授課教師資訊。

中國醫首頁→ 右上方:學生專區→ 我的 CMU→ 課程查詢系統(<u>https://web1.cmu.edu.tw/courseinfo/</u>)
→選擇學年度:107 學年度、大一先修暑期

(\*皆為線上課程,請依教學進度表時間至 CMU MOOCs 系統上課)

二、選課操作:

中國醫首頁→ 右上方:學生專區→ 我的 CMU→ 選課系統(<u>https://web1.cmu.edu.tw/</u>) 系統開放時間 108 年 6 月 13 日上午 09:00-108 年 6 月 20 日下午 17:00 (選課步驟說明請參考附件二)

#### ◎系統使用說明

#### 一、CMU MOOCs 系統:適用 線上課程

途徑:直接連結至 <u>http://moocs.cmu.edu.tw/</u>
帳號:學號,密碼:身份證字號,英文字大寫
CMU MOOCs → 進入頁面後 往下拉,可看到自己加修課程 → 點選 課程 → 進入 線上
課程,即可看到線上課程上課內容(6/26 起可登入系統使用)

二、學生資訊系統:查看 課表及選課資料、成績資訊,也可連結至 CMU MOOCs 系統。
中國醫首頁 → 右上方:行政單位 → 中心 → 2.4 資訊中心 → 學生資訊服務 → 學生資訊
系統 <u>https://web1.cmu.edu.tw/student</u> → 輸入帳號/密碼 (\*詳細帳號密碼資訊請見第三點)
→點選左方課表及選課設定 → 1077 學期課表

→點選左方成績資訊→查歷年成績

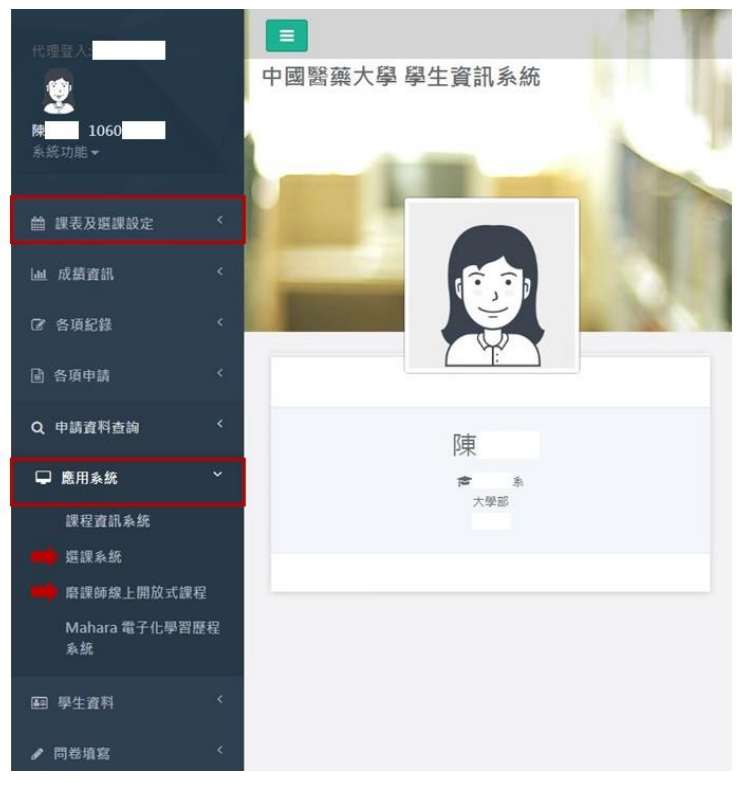

三、系統密碼

登入學生資訊系統及選課系統,請選擇「學生資訊系統密碼」,帳號為「學號」,預設密碼為

生日(西元年月日共8碼) 初次使用須變更密碼。

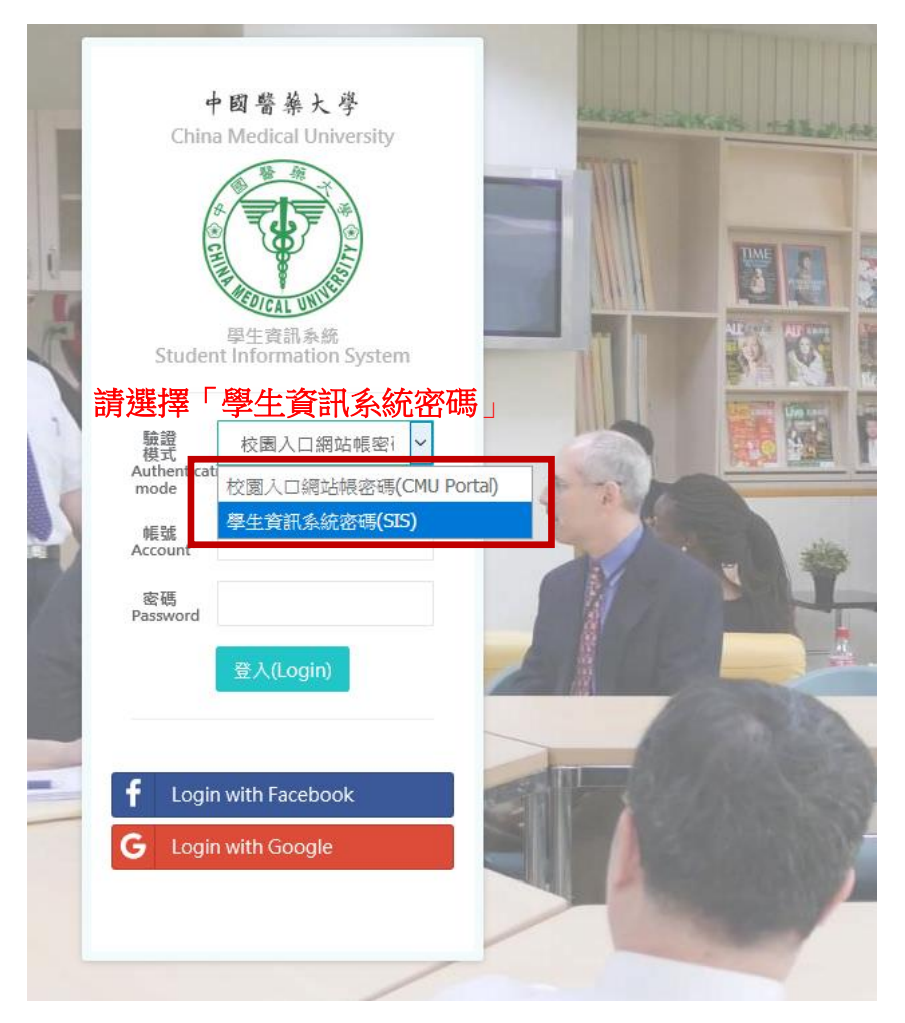

## ◎相關注意事項

## 一、暑期課程抵免說明:

- (一)依各課程規範時間參加考試且成績及格者,得依本校「學生辦理抵免學分要點」辦理課 程抵免;未能完成修課或成績不及格者,此次成績將不列入學期成績計算,請於入學後 重新修習課程。
- (二)凡修習 108 學年度大一先修暑期課程者,註冊課務組學系承辦人員會於所有課程結束後 逕行辦理後續學分抵免作業,修課同學毋須申請。
- (三)自 108 學年度開學第二週起(108/09/16),同學可自行至學生資訊系統查詢修課紀錄及成績,若仍有問題,可與本組各學系教務承辦人員聯絡 <u>https://adm06.cmu.edu.tw/work.html</u>。

## 二、選課規定:

- (一)依公告時間進行網路選課,逾期不受理加選。
- (二)暑期修課不收費,最多限修三門課。
- (二)學生不得重複修習內容相同之暑期課程。

#### 三、修課注意事項:

- (一)學生應依課程教學進度表上課日期及規定修課,若課程含面授及實體考試不克參加時, 請Email 向課程負責老師請假。
- (二)未完成課程內規定之面授或實體考試者,則視同放棄修習該課程。

# ●若有任何問題請聯絡本校教務處註冊課務組:

| 學系                | 學系負責人 | 分機   |
|-------------------|-------|------|
| 中醫學系甲組、乙組         | 曹宛蓁小姐 | 1120 |
| 中藥暨中藥資源學系         | 王毓萍小姐 | 1180 |
| 公共衛生學院大一不分系       | 葉庭雯小姐 | 1177 |
| 藥學系、營養學系、牙醫學系     | 何若瑄小姐 | 1121 |
| 生物科技學系、藥用化妝品學系    | 陳慧麗小姐 | 1131 |
| 護理學系、物理治療學系、運動醫學系 | 蔡孟芬小姐 | 1128 |
| 醫學系、醫學檢驗生物技術學系、   | 趙婉萍小姐 | 1127 |
| 生物醫學影像暨放射科學學系     |       |      |

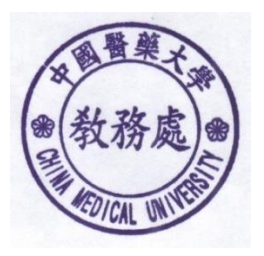